### Submitting a Service Line Inventory Guidance for Waterworks Getting Started with SWIFT Submittals

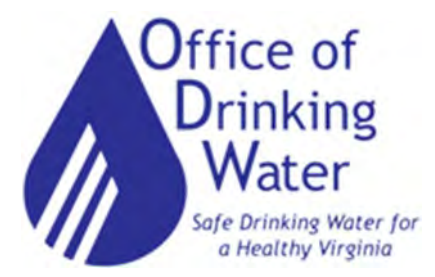

#### February 8, 2024

#### Robert D. Edelman, PE robert.edelman@vdh.virginia.gov Paige C. Johns, PE paige.johns@vdh.virginia.gov

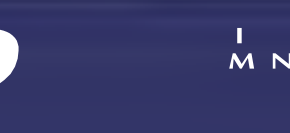

#### Today's Agenda

- Where to find LSLI ODW templates and guidance documents
- How to use the GEC Submittal Portal
  - How to upload and edit inventory entries
  - How to submit inventories to the State
  - How to submit other documents to the State
- Getting Help
- Next steps
- Question and Answer Session

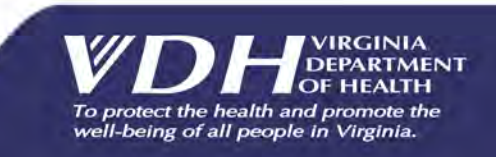

#### Training Scope

Intended Audience:

- Community Waterworks
- NTNC Waterworks with more than 5 connections
- Related stakeholders and Technical Assistance Providers

How to use the GEC Submittals Portal

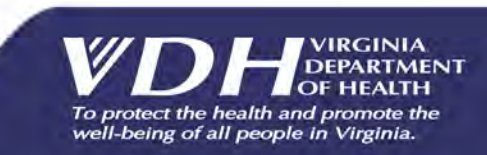

#### Need Help with Your LCRR Service Line Inventory?

The Lead and Copper Rule Revisions (LCRR) requires every waterworks to develop an inventory of their service line materials (public and private portions) by October 16<sup>th</sup>, 2024.

VDH ODW has contracted the engineering firm **TruePani** to offer <u>free assistance</u> to waterworks serving populations of 10,000 or fewer.

Scan the QR code or visit the link to schedule a one-onone meeting to get started.

> Questions? (804) 409-6964, M-F between 9 AM to 5 PM valcrr@truepani.com

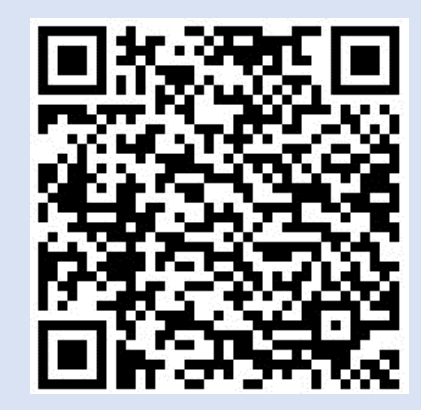

bit.ly/LCRRInventoryScheduler

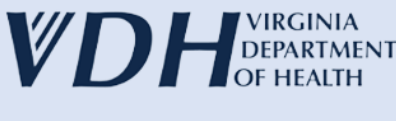

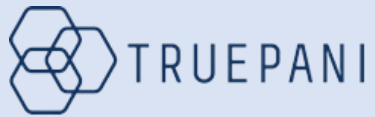

#### ODW Lead and Copper Rule Committee

| Member                        | Representation                  |
|-------------------------------|---------------------------------|
| Bob Edelman (chair)           | Division of Technical Services  |
| Rebecca Hunt                  | Abingdon Field Office           |
| Steve Kvech                   | Lexington Field Office          |
| Dan Botdorf                   | Southeast Virginia Field Office |
| Rea Prillaman                 | Danville Field Office           |
| Paige Johns                   | Culpeper Field Office           |
| Randy Morrissette/Nyibe Smith | Richmond Field Office           |
| Grant Kronenberg/Jane Nunn    | Compliance and Enforcement      |
| Kendall Scott/Jose Garcia     | Lead Testing Program            |
| Tamara Anderson               | FCAP (DWSRF/LEAP)               |
| Julie Floyd                   | CAPDEV                          |

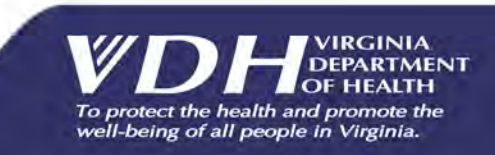

#### Where to find templates and instructions

#### https://www.vdh.virginia.gov/drinking-water/lcrr-guidance/

- ODW Community SL Inventory Instructions
- ODW Small NTNC SL Inventory Instructions In Portal
- SWIFT Submittals Quick Start Guide
- ODW Community Service Line Inventory Template
- School Child Day Center List Final
- Lead Service Line Replacement Plan FAQ
- LCRR Fifth Liter Sampling Video
- Water Quality Sampling for LSL Identification
- Guidance for Statistical Methods and Predictive Modeling

- \*\*\* ODW Small NTNC SL Inventory Instructions
- \*\* ODW Community SL Inventory Instructions In Portal
- NTNC LSL Inventory Guidance
- ODW Small NTNC Service Line Inventory Template
- Lead Ban Guidance and Chronology
- Lead Service Line Inventory FAQ
- Lead Service Line Inventory Methods
- Lead Service Line Replacement Plan Template
- Using Date of Construction to Classify Water Service Lines as Non-Lead

#### Expect updates to templates and instructions

# Inventory Initial Service Line Inventories are due Submittal October 16, 2024 Process

Inventories are submitted to ODW via SWIFT Submittals, an app from Global Environmental Consulting (GEC)

All waterworks will need someone with a GEC account to submit their inventory

### This section will cover how to:

| Create   | Create a GEC account                                     |
|----------|----------------------------------------------------------|
| Add      | Add the SWIFT Submittals app to an existing GEC account  |
| Input    | Input individual service line data directly into the app |
| Download | Download an inventory template                           |

# Note:

Creating a new GEC account, or adding the SWIFT Submittals app, can take 1-2 days for approval and access.

Detailed instructions related to data entry in the app or in a template can be found here:

https://www.vdh.virginia.gov/drinking-water/lcrr-guidance/

If you don't already have one, start by requesting an account with GEC.

- Visit <u>https://portal.gecsws.com</u>
- Click on "New Here? Register."

| GEC Portal | × +                                     | ~                          |           |           | ×     |
|------------|-----------------------------------------|----------------------------|-----------|-----------|-------|
| > C 📀      | https://portal.gecsws.com/              |                            | I 🔒 In    | cognito   | 1     |
|            |                                         |                            |           |           |       |
|            |                                         |                            |           |           |       |
|            |                                         |                            |           |           |       |
|            |                                         | E                          |           |           |       |
|            |                                         | 1gec.com                   |           |           |       |
|            |                                         |                            |           |           |       |
|            | User Name                               | 0                          |           |           |       |
|            | or log in with                          |                            |           |           |       |
|            | G Google                                | Microsoft                  |           |           |       |
|            |                                         |                            |           |           |       |
|            | Forgot your passw                       | ord?                       |           |           |       |
|            | New here? Regist                        | er.                        |           |           |       |
|            | Su                                      | pport   Privacy Policy   T | erms Of U | lse   Abo | ut Us |
|            | © 2023 - Global Environmen              | tal Consulting             |           |           |       |
|            | Version: 1.10.12392.987<br>Protected by | 1                          |           |           |       |
|            | intruder                                |                            |           |           |       |

This will take you to the registration page.

For "Organization," write the name and PWSID of your waterworks. If you need to submit for more than one system, write "Multiple Systems."

Someone from VDH will reach out to request the complete list of waterworks you are associated with.

| GEC                           |                                                                                                    | Logi |
|-------------------------------|----------------------------------------------------------------------------------------------------|------|
| OFC                           |                                                                                                    |      |
| gister                        |                                                                                                    |      |
| eate a new account.           |                                                                                                    |      |
| First Name                    |                                                                                                    |      |
| Last Name                     |                                                                                                    |      |
| Organization                  |                                                                                                    |      |
| Agency                        | Select One                                                                                                    | v    |
| Application                   | Select an application                                                                                                    | v    |
| Phone Number                  |                                                                                                    |      |
| Email                         |                                                                                                    |      |
| User Name (Used to Log<br>In) |                                                                                                    |      |
| Password                      |                                                                                                    |      |
| Confirm password              |                                                                                                    |      |
|                               | A valid password must contain:<br>• 14 characters minimum<br>• at least one lower case letter<br>• at least one upper case letter<br>• at least one number<br>• one special character (&, A, ', @, -, _, 1, _, /, ', (, ), (, ), (, ), (, ), 5) |      |
| PIN                           |                                                                                                    | ٢    |

#### Agency

#### Select One...

Select One...

Arizona Department of Environmental Quality California Waterboards Division of Drinking Water Connecticut Department of Public Health Indiana Department of Environmental Management Kansas Department of Health and Environment Louisiana Department of Health Maine Drinking Water Program Maryland Department of the Environment Missouri Department of Natural Resources Nebraska Department of Environment & Energy Nevada Division of Environmental Protection New Jersey Department of Environmental Protection North Dakota Department of Environmental Quality Ohio Environmental Protection Agency Oklahoma Department of Environmental Quality Rhode Island Department of Health S.C. Department of Health and Environmental Control Virginia Department of Health

West Virginia Department of Health and Human Resources

For Agency, select Virginia Department of Health.

For Application, select SWIFT Submittals.

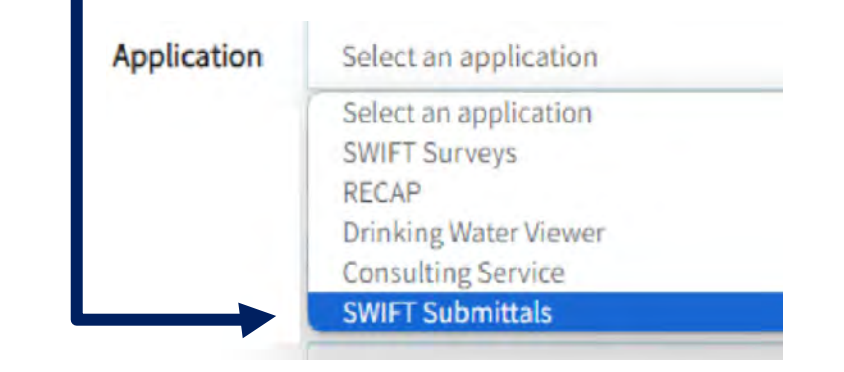

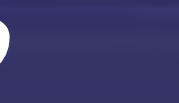

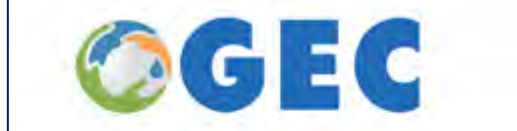

After clicking "Register," it will alert you that an email has been sent for you to confirm your email address.

#### **Confirm Email Address Sent.**

You have submitted a request for access. Please monitor your submission.

@gmail.com account for the confirmation of your © 2023 - Global Environmental Consulting Version: 1.10.12392.9871 Version: 1.10.12392.9871

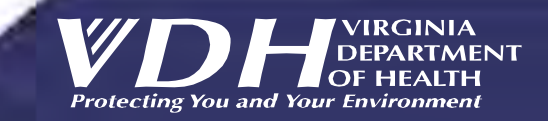

Sup

| contact@1gec.com                                                                                        | 11:48 AM (O min                             |
|----------------------------------------------------------------------------------------------------|---------------------------------------------|
| to me 👻                                                                                                 |                                             |
| Dear Paige Johns                                                                                        |                                             |
| Thank you for completing the GECSWS Portal registration form. Your request has been sent and is         | awaiting approval.                          |
| You will receive a follow-up email when the approval process is complete.                               |                                             |
| To complete the registration process, you must first confirm your email. Please click the following lir | nk to confirm your email address:           |
| Confirmation Link                                                                                       |                                             |
| or copy and paste the following link in your preferred browser                                          |                                             |
| https://portal.gecsws.com/Account/ConfirmEmail?userId=5b3d0b6f-67c4-4e25-b3ce-22de0de34cff/             | <pre>&amp;code=ecD8uBA%2BmY9N9IDG4XY%</pre> |
| 2FTbmxHd4CHAd8r95lFxHYFBKnhf2OB4hNlrryfZcsioUcq%2FrXdDQrGabElt%2BjwqhGT0FGfwql                          | DQ%2FzuF6aMhl24DxZYhaTXtqekAFl9YJ           |
| oEvNk8WOaH8UJ9uK4Y7sPSUfeYu2vSzE8%2Ft8lD86ROG2SWb13Kb0Da                                                |                                             |

After you confirm your email, an administrator will need to approve your account before you can login.

Portal Administration

1

contact@1gec.com Global Environmental Consulting

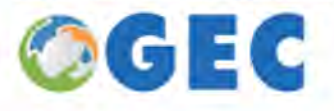

Check for this email (including junk mail!) and click on the link to confirm. If no email arrives, please send a message to <u>contact@1gec.com</u>.

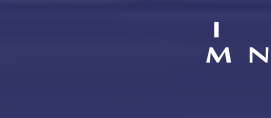

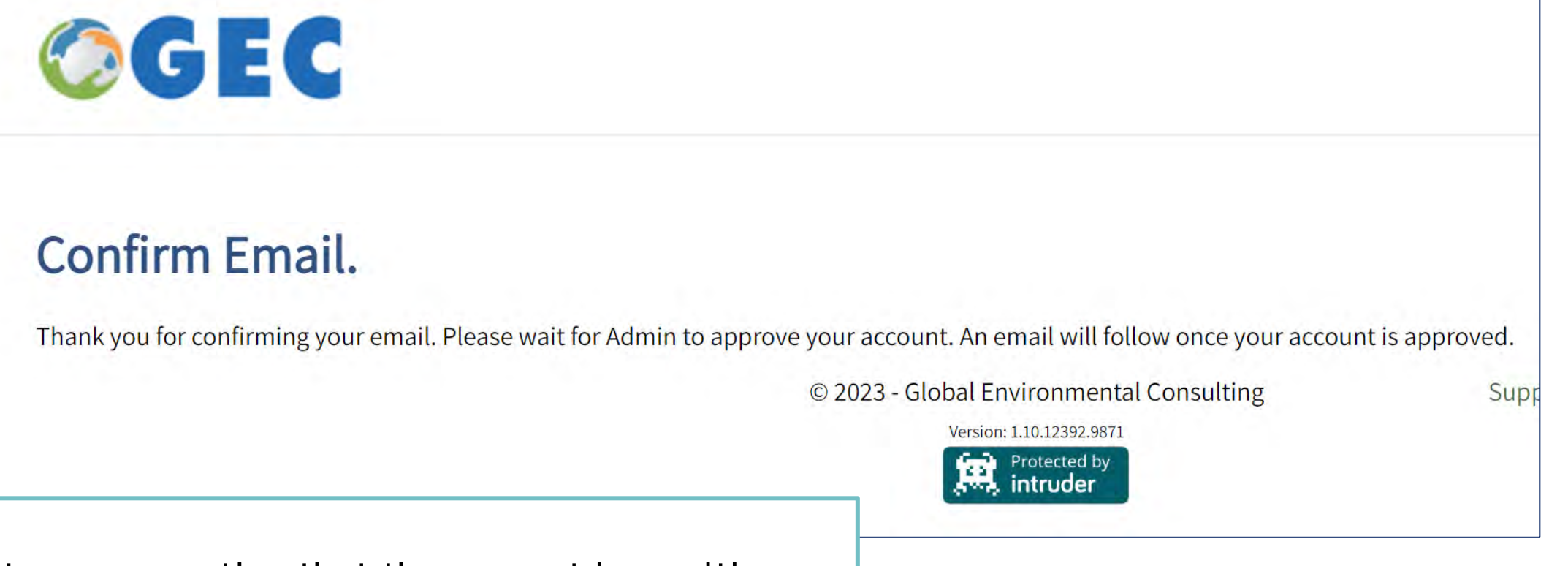

This goes to a page noting that the request is awaiting approval. It may take 1-2 days for your account to be activated. You may hear from someone at ODW to confirm your waterworks association(s).

# Existing Users

If you already have a GEC account (to access Drinking Water Viewer), you will need to put in a request to add SWIFT Submittals.

When you log in to your existing account, it may take you straight to Drinking Water Viewer.

| ≡ Menu -                                                                                                    | VIRGINIA DEPARTMENT OF HEALTH                                                                                                    | Welcome Paige 🕶<br>Powered by 🥝 GEC                                                                               |                                                              |
|----------------------------------------------------------------------------------------------------|----------------------------------------------------------------------------------------------------|----------------------------------------------------------------------------------------------------|--------------------------------------------------------------|
|                                                                                                    | TER VIEWER                                                                                                    | VIRGINIA DEPARTHENT OF HEALTH<br>OFFICE OF DRINKING WATER<br>SAFE DRINKING WATER FOR A HEALTHY VIRGINIA           |                                                              |
| SEARCH HUB<br>Drinking Water Viewer provides public access to<br>violations, enforcement actions, etc. In the Sear | public water system information from the state's drinking water database, includ<br>ch Hub, search for information on a specific water system or search for informatio | ng sample results, inventory, sampling points, schedules,<br>n across water systems, like state-wide sample data. | Click on the arrow next to<br>"Welcome <name>" in the</name> |
| ∧ Available Searches                                                                                               | Categories: All                                                                                                    | Filter by Keywords:                                                                                               | upper right-hand corner,                                     |
| Q Water Systems Q Samp                                                                                             | ling Points Q Treatment Q Contacts                                                                                                    | Q Violations                                                                                                    | then "Return to GEC Portal."                                 |

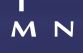

# Existing Users

From the GEC Portal, click on "Request Application," then select Virginia Department of Health.

This may also take 1-2 days to confirm.

Once approved, log into the portal at <u>https://portal.gecsws.com</u>

or directly into SWIFT Submittals at <u>https://vasubmittals.gecsws.com</u>.

#### Home **Request Application** Paige Johns 💄 My Applications **Drinking Water Viewer** Drinking Water Viewer (DWV) provides online information on the Inventory, Sample Results, Compliance Activities, and the water quality produced by public water supplies **Application Request** Nebraska Department of Environment & Energy **Consulting Service** Nevada Division of Environmental Protection SWIFT Submittals New Jersey Department of Environmental Protection North Dakota Department of Environmental Quality Ohio Environmental Protection Agency Oklahoma Department of Environmental Quality Rhode Island Department of Health S.C. Department of Health and Environmental Control Virginia Department of Health West Virginia Department of Health and Human Resources SEND REQUEST CANCEL

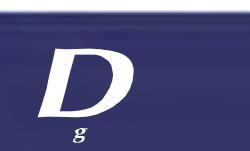

# In the Submittals Portal (vasubmittals.gecsws.com)

After entering the SWIFT Submittals app, you may need to click on the ">" symbol to expand the sidebar along the left side of the page.

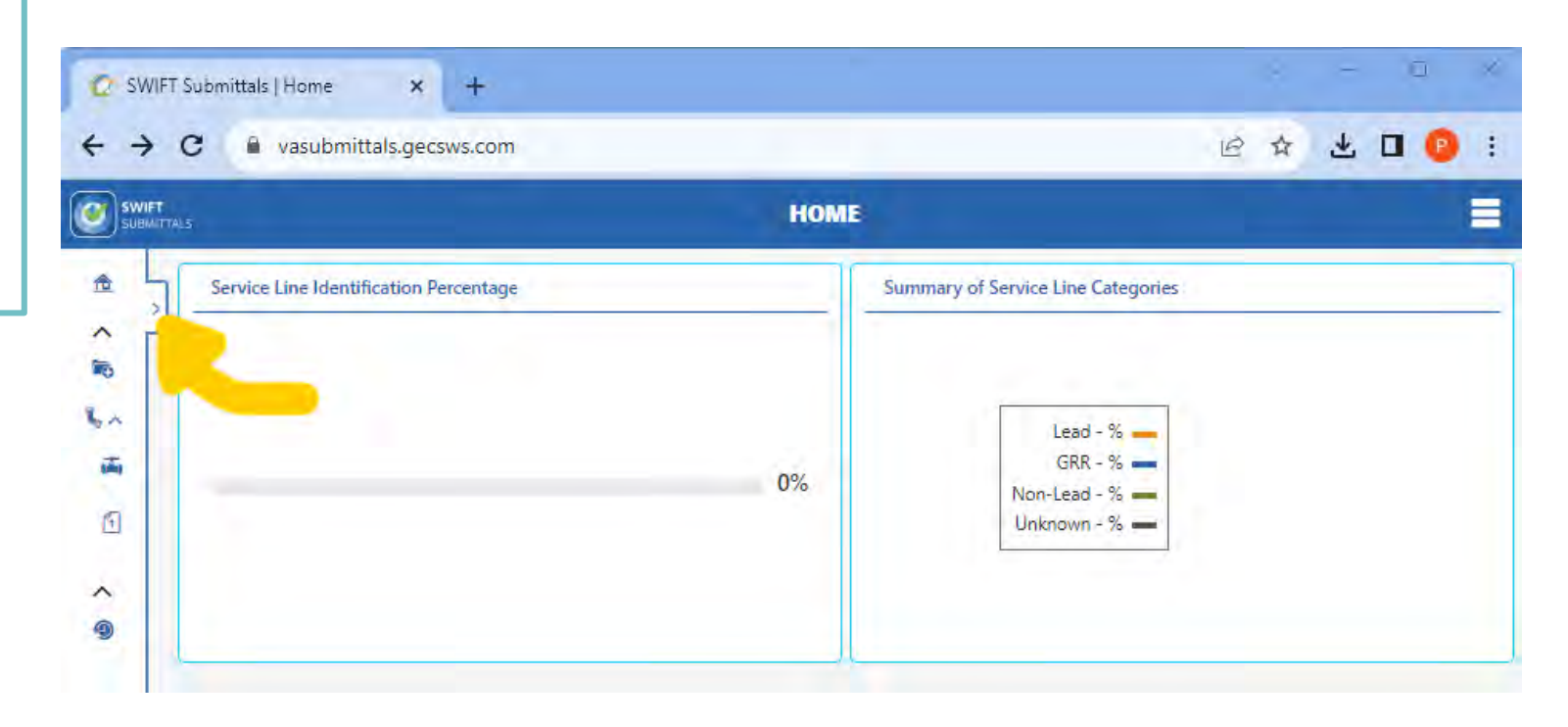

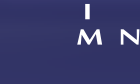

### In the Submittals Portal (vasubmittals.gecsws.com)

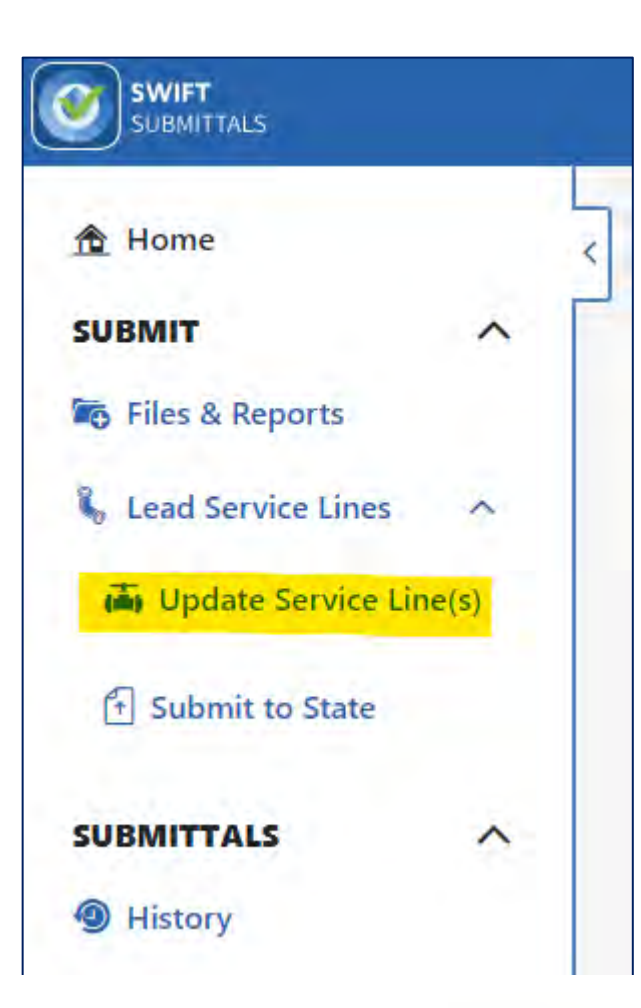

With the left sidebar expanded, click on "Update Service Lines."

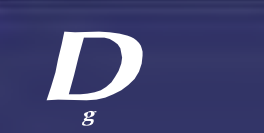

I M N

## In the Submittals Portal (vasubmittals.gecsws.com)

| Water System |  |
|--------------|--|
|              |  |

Now, select which Water System you want to work on. If you are associated with only one system, it will appear in grey, and you won't be able to select anything else.

If you have multiple systems, the drop-down menu will allow you to make a selection.

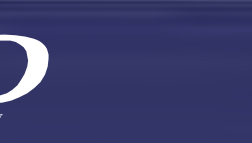

# Create a Service Line Inventory

There are two ways to create a Service Line Inventory

One line at a time: "Add New Service Line" (lower right).

Using an Excel template: "Batch Uploads" (upper right).

The middle sections can be disregarded for now. Later, you can use these to edit or view existing entries.

| pdate existing               | service line data or  | add a new service | line to the LSL       | database. Th                  | en submit the u | pdates to the State. |      |            |
|------------------------------|-----------------------|-------------------|-----------------------|-------------------------------|-----------------|----------------------|------|------------|
| ervice Line ID               |                       | Add               | ress                  |                               |                 | City                 |      |            |
|                              |                       |                   |                       |                               |                 |                      |      |            |
| ip Code                      | ode PWS-Side Material |                   | Private-Side Material |                               |                 |                      |      |            |
|                              |                       |                   |                       |                               | *               |                      |      |            |
| ategory                      |                       |                   |                       |                               |                 |                      |      |            |
|                              |                       |                   |                       |                               |                 |                      |      |            |
|                              | _                     |                   |                       |                               |                 |                      |      |            |
|                              |                       |                   |                       |                               |                 |                      |      |            |
| Search Re                    | eset                  |                   |                       |                               |                 |                      |      |            |
| Search Re                    | eset                  |                   |                       |                               |                 |                      |      |            |
| Search Re<br>Service Line ID | Address               |                   | City                  | Zip Code                      | Updated By      | Actions.             |      |            |
| Search Re<br>Service Line ID | Address               |                   | City                  | Zip Code<br>ecords available. | Updated By      | Actions.             |      |            |
| Search Re<br>Service Line ID | Address               |                   | City                  | Zip Code<br>ecords available. | Updated By      | Actions.             |      |            |
| Search Re                    | Address               |                   | City                  | Zip Code<br>ecords available. | Updated By      | Actions              |      |            |
| Search Re<br>Service Line ID | Address               | items per page    | City<br>No n          | Zip Code<br>ecords available. | Updated By      | Actions              | 0-01 | of 0 items |

# Create a Service Line Inventory: Line by Line

First Method to Create an Inventory:

Add lines one at a time by clicking "Add New Service Line."

This takes you to a data entry portal to enter detailed information for a single line.

This will need to be done separately for each service line, regardless of use and status.

All questions marked with an asterisk need to be answered separately for every single line.

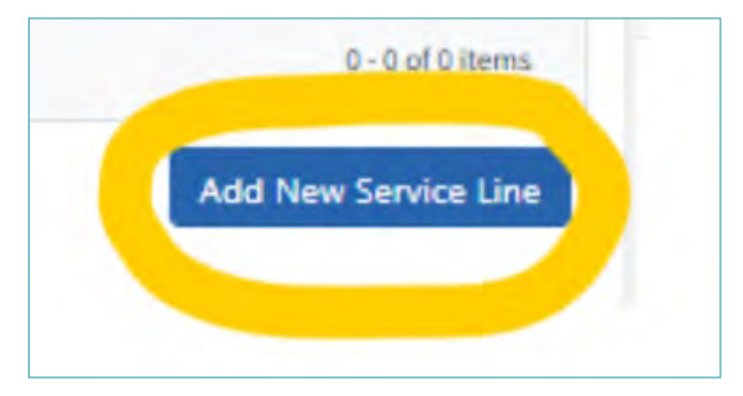

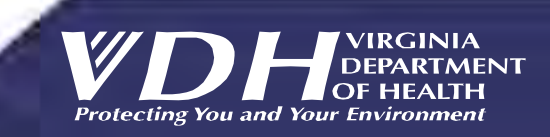

# Create a Service Line Inventory: Line by Line

For detailed instructions for each section of data entry, visit:

https://www.vdh.virginia.gov/drinkingwater/lcrr-guidance/

Download "ODW Community SL Inventory Instructions – In Portal."

| LEAD SERVICE LINE INVENTORY UPDATES                                                                                                    | Welcome Paige                      |
|----------------------------------------------------------------------------------------------------|------------------------------------|
|                                                                                                    | Powered by 🙆 G E                   |
| d Service Line Inventory Updates                                                                                                    |                                    |
| nstructions:                                                                                                    |                                    |
| Purpose: To provide an inventory template water systems can use to track materials for each service line in their distribution system                                                                                                    | n.                                 |
| eneral Instructions: Each row in this worksheet represents one service line connecting the water main to the customers plumbing,<br>olumns with aqua shading are required by the LCRR. VDH ODW recommends that waterworks complete columns with navy blue s<br>xtent data is available. Water systems should NOT customize this worksheet by adding or deleting columns, as this worksheet will<br>DDW's data system. | shading to the<br>be uploaded into |
| )<br>Detailed instruction for completing this service line inventory template can be found at: https://www.vdh.virginia.gov/drinking-wat/                                                                                                    | er/lcrr-guidance/                  |
| All fields marked with * are required                                                                                                    |                                    |
|                                                                                                    |                                    |
| LOCATION INFORMATION                                                                                                    | ~                                  |
| SYSTEM-OWNED PORTION                                                                                                    | ~                                  |
|                                                                                                    | ~                                  |
| CUSTOMER-OWNED PORTION                                                                                                    |                                    |
| CUSTOMER-OWNED PORTION OTHER POTENTIAL SOURCES OF LEAD                                                                                                    | ~                                  |
| CUSTOMER-OWNED PORTION OTHER POTENTIAL SOURCES OF LEAD ADDITIONAL INFORMATION TO ASSIGN TAP MONITORING TIERING                                                                                                    | ~                                  |
| CUSTOMER-OWNED PORTION OTHER POTENTIAL SOURCES OF LEAD ADDITIONAL INFORMATION TO ASSIGN TAP MONITORING TIERING LEAD SERVICE LINE REPLACEMENT (LSLR)                                                                                                    | ~<br>~<br>~                        |

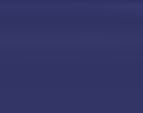

# Create a Service Line Inventory: Batch

Second Method to Create an Inventory:

Build the inventory outside of this portal, in an Excel spreadsheet template.

Information for multiple service lines is compiled in a single spreadsheet and then uploaded into the portal.

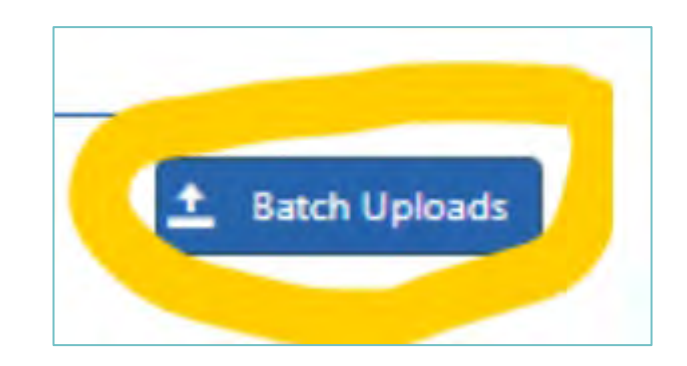

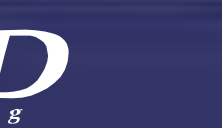

# Create a Service Line Inventory: Batch

#### Lead Service Line Inventory Template Uploads & Imports

Upload data for multiple service lines at once using the Excel template or APIs. After uploaded data is validated, review for errors and make changes before importing into your Lead Service Line Inventory (LSLI). Use <u>Submit to State</u> to submit the LSLI updates to the state on the frequency required by the state.

| Water System |              | * |              |               |         |                        |  |
|--------------|--------------|---|--------------|---------------|---------|------------------------|--|
| Download Ex  | cel Template |   |              |               |         | Upload From Excel File |  |
| User         | Date         |   | # Of Records | Upload Status | Actions |                        |  |
|              |              |   | No records   | s available.  |         |                        |  |

From here, you can download the ODW Inventory Template and upload your completed inventory spreadsheet.

For detailed instructions for each section and column of the template, visit <u>https://www.vdh.virginia.gov/drinking-</u> <u>water/lcrr-guidance/</u> and download "ODW Community SL Inventory Instructions."

### Next: More About Templates, Uploading, and Verifying/Editing Entries

#### Questions about Registering or Getting Started?

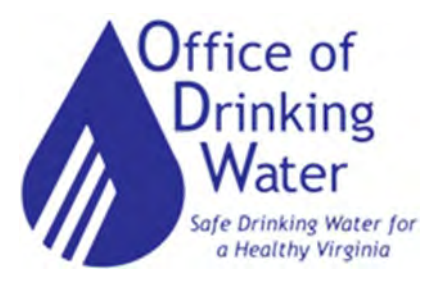

Paige C. Johns, PE paige.johns@vdh.virginia.gov

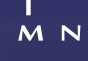

# Which template to use?

#### Community:

• ODW Community Service Line Inventory Template

#### NTNC <= 5 Service connection

 ODW Small NTNC Service Line Inventory Template

#### All other NTNCs

• ODW Community Service Line Inventory Template

Look up Service Connections in SDWIS/DW Viewer

https://vadwv.gecsws.com/

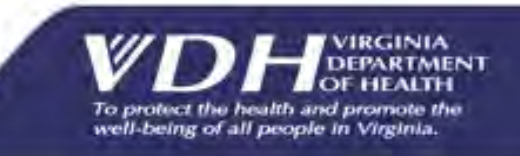

#### **Business Process**

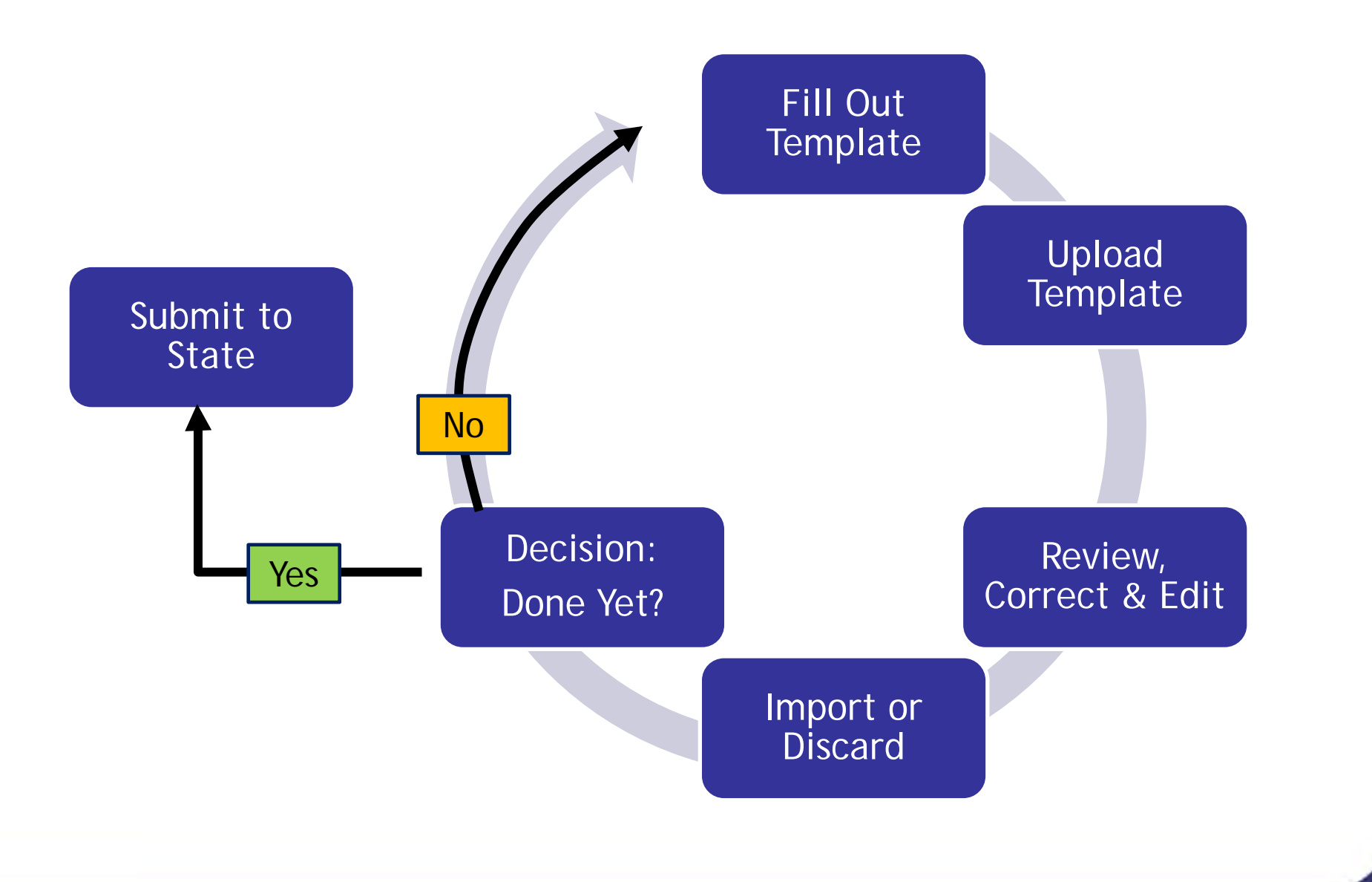

To protect the health and promote the well-being of all people in Virginia.

9

#### Getting Help

- 1. Check the LCRR Guidance web page for instructions and updates: <u>https://www.vdh.virginia.gov/drinking-water/lcrr-guidance/</u>
- 2. Your Field Office staff
- 3. TruePani Technical Assistance Contractor 804-409-6964

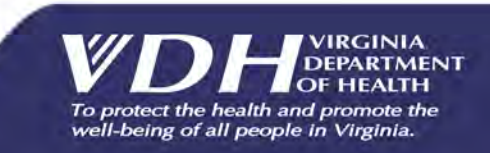

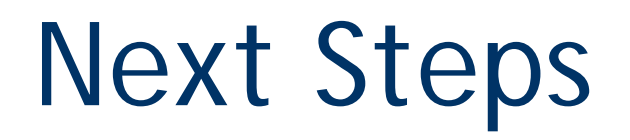

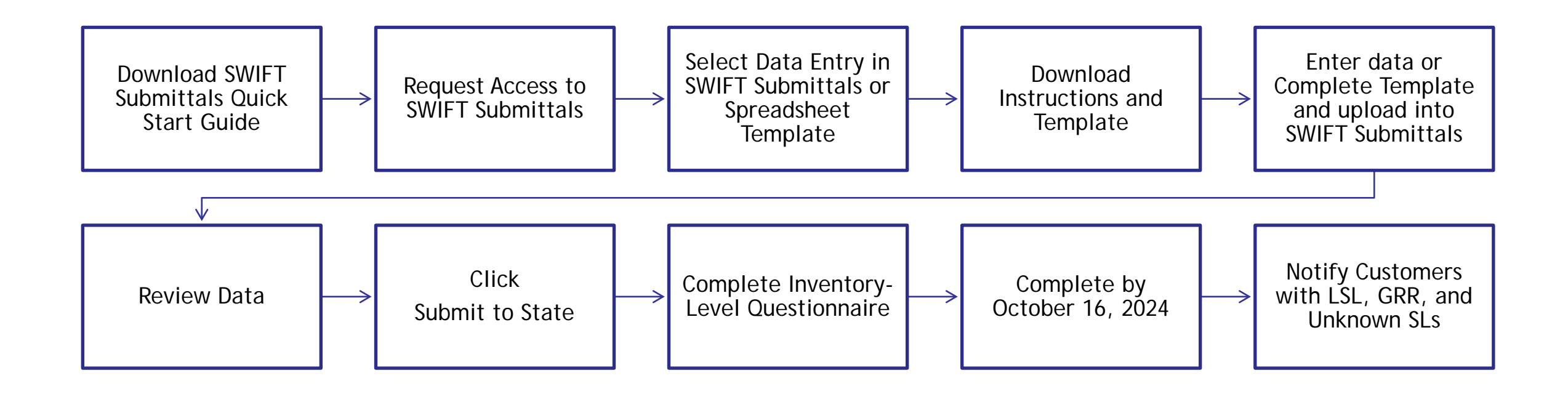

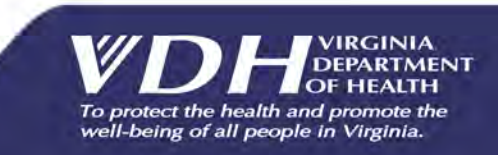

#### Questions?

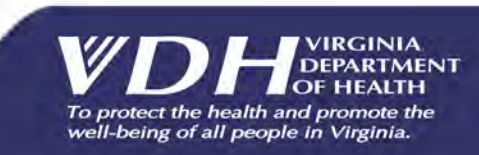